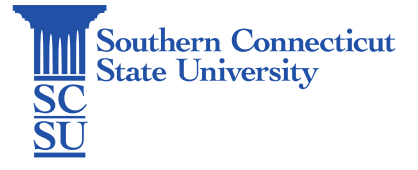

## Adobe Sign: Fill and Sign Tool

| ntroduction                      | 1 |
|----------------------------------|---|
| ill and Sign                     | 1 |
| Navigation                       | 1 |
| Uploading a file                 | 2 |
| Setting preliminary file options | 2 |
| Password protection              | 2 |
| Titling the agreement            | 3 |
| Filling a document               | 3 |
| Signing a document               | 1 |
| Completing your signed document  | 1 |

## Introduction

Adobe Sign is a cloud-based e-signature service that allows the user to send, sign, track, and manage signature processes using a browser or mobile device. It is part of the Adobe Document Cloud suite of services. SCSU faculty and staff have access to Adobe Sign via the <u>MyApps</u> portal.

The fill and sign tool within Adobe Sign allows you to upload a document you've been sent, fill in any necessary fields, and add your signatures. The following steps will walk you through how to use this feature.

# Fill and Sign

### Navigation

Select "Fill and sign a document" from the Adobe Sign homepage.

| [-                   |          |                                                |                                                   |                            |            |
|----------------------|----------|------------------------------------------------|---------------------------------------------------|----------------------------|------------|
|                      | E D      | Send a document<br>Request signatures on a new | t for signature<br>wagreement, or start from your | library of templates and v | vorktiows. |
|                      |          |                                                |                                                   |                            |            |
|                      | <u>×</u> | Request signatures                             | (Start from library )                             |                            |            |
| L                    | ×        | Request signatures                             | Start from library                                |                            |            |
| L                    | ×        | Request signatures                             | Start from library                                |                            |            |
| Do more with Adobe S | ign      | Request signatures                             | Start from library                                |                            |            |
| Do more with Adobe S | ign      | Request signatures                             | (Start from library)                              | Send and manage s          | gnatures   |

## Uploading a file

Select "Add Files" or drag and drop a file into the box provided. Both PDFs and Word files may be uploaded.

| ne Send M | lanage | Reports                       | Fill & Sign                                                                                            |           |                           |
|-----------|--------|-------------------------------|----------------------------------------------------------------------------------------------------|-----------|---------------------------|
|           |        | Upload or cl<br>After signing | noose files to sign and fill out yourself.<br>, you will be able to save, download or send them to oth | ers.      |                           |
|           |        | Files                         |                                                                                                    | Add Eliga |                           |
|           |        | -                             | Drag & Drop Files Here                                                                                 |           | Options  Password Protect |
|           |        | Agreemer                      | t name                                                                                                 |           |                           |
|           |        | Enter agr                     | ement name                                                                                             |           |                           |

#### Setting preliminary file options

### Password protection

You may add a password to the document if you wish by selecting "Password Protect" and creating a password in the two boxes shown.

| 📕 Ado | be Sign |        |                             |                                                                                                    |           |                                                                                            | 3 *                  |
|-------|---------|--------|-----------------------------|----------------------------------------------------------------------------------------------------|-----------|--------------------------------------------------------------------------------------------|----------------------|
| Home  | Send    | Manage | Reports                     | Fill & Sign                                                                                               |           |                                                                                            | Lindsay <del>v</del> |
|       |         |        | Upload or o<br>After signin | choose files to sign and fill out yourself.<br>g, you will be able to save, download or send them to othe | 5.        |                                                                                            |                      |
|       |         |        | Files                       |                                                                                                    | Add Files |                                                                                            |                      |
|       |         |        | 1 🏭 A                       | dobe Sign Sample Document.docx                                                                            | ×         | Options                                                                                    |                      |
|       |         |        |                             | Drag More Files Here                                                                                      | -         | <ul> <li>Password Protect</li> <li>Password must contain 6 to 32<br/>characters</li> </ul> |                      |
|       |         |        | Agreeme<br>Adobe S          | nt name                                                                                                   |           | Confirm Password Confirm Password Show Password                                            |                      |
|       |         |        | Next                        |                                                                                                    |           |                                                                                            | 2                    |

#### Titling the agreement

While the "Agreement name" will retain the original title of the file uploaded, this may be changed here if needed. When finished, select "Next to proceed.

| 📕 Ad | lobe Sign |               |                                                                                                    |                |                                                                 | (?) -                |
|------|-----------|---------------|----------------------------------------------------------------------------------------------------|----------------|-----------------------------------------------------------------|----------------------|
| Home | Send      | Manage        | Reports Fill & Sign                                                                                                |                |                                                                 | Lindsay <del>v</del> |
|      |           |               | Upload or choose files to sign and fill out yourself.<br>After signing, you will be able to save, download or send | hem to others. |                                                                 |                      |
|      |           |               | Files                                                                                                    | Add Files      |                                                                 |                      |
|      |           |               | Adobe Sign Sample Document.docx                                                                                    | .*:            | Options                                                         |                      |
|      |           |               | Drag More Files                                                                                                    | Here           | Password Protect<br>Password must contain 6 to 32<br>characters |                      |
|      |           |               | Agreement name                                                                                                    |                | Password<br>Confirm Password                                    |                      |
|      | 1         | $\rightarrow$ | Adobe Sign Sample Document                                                                                         |                | Show Password                                                   |                      |
|      | 2         | $\rightarrow$ | Next                                                                                                    |                |                                                                 | 2                    |

### Filling a document

The "Ab" selection allows you to enter plain text, such as the date or other notes. After selecting this tool, click anywhere on the page to insert a text box. Text size may be changed with the pop-up toolbar options.

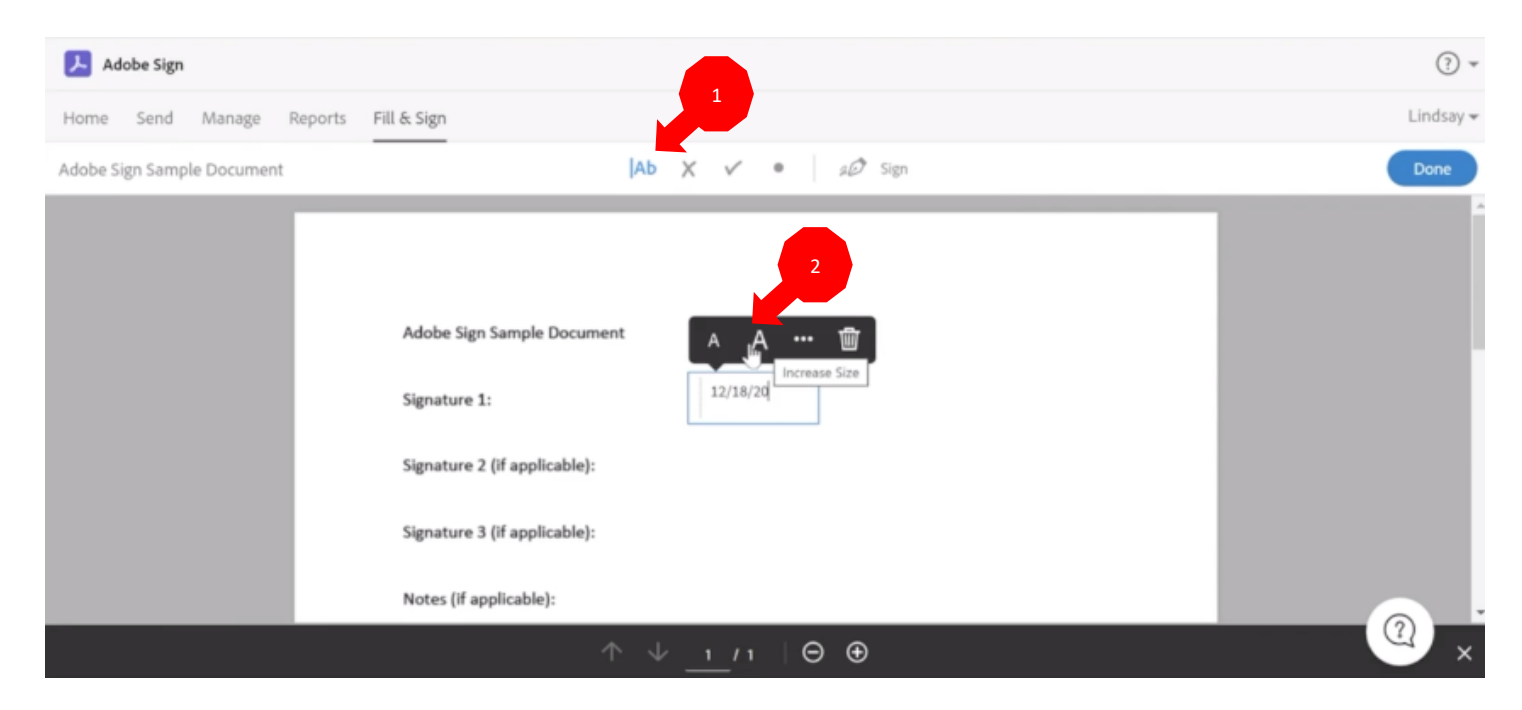

The same may be done for adding crossmarks (x), checkmarks, or a filled dots.

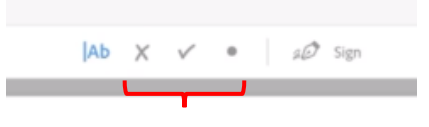

#### Signing a document

Select "Sign", your signature or initial signature, and place on the page where needed. If you don't have a signature saved, select "Add Signature" or "Add initials" to create. To enlarge the signature, drag the corner of the highlighted signature box once placed on the page.

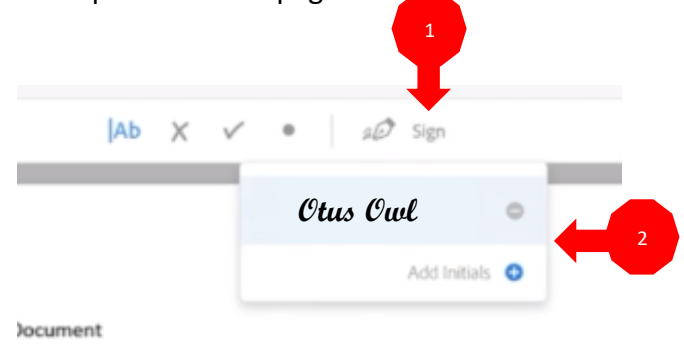

#### Completing your signed document

Once your document is finished, select "Done".

| 📕 Adobe Sign               | (?) -                      |                                       |
|----------------------------|----------------------------|---------------------------------------|
| Home Send Manage Reports   | Fill & Sign                | Lindsay 🛩                             |
| Adobe Sign Sample Document | Ab X 🗸 🔹 a🖉 Sign           | Done                                  |
|                            |                            | · · · · · · · · · · · · · · · · · · · |
|                            |                            |                                       |
|                            | Adobe Sign Sample Document |                                       |
|                            | AN                         |                                       |
|                            | Signature 1: 12/16/20      |                                       |

Adobe Sign will provide you with a confirmation page. From here, you may send a copy, download a copy, or "Manage" to view additional options.

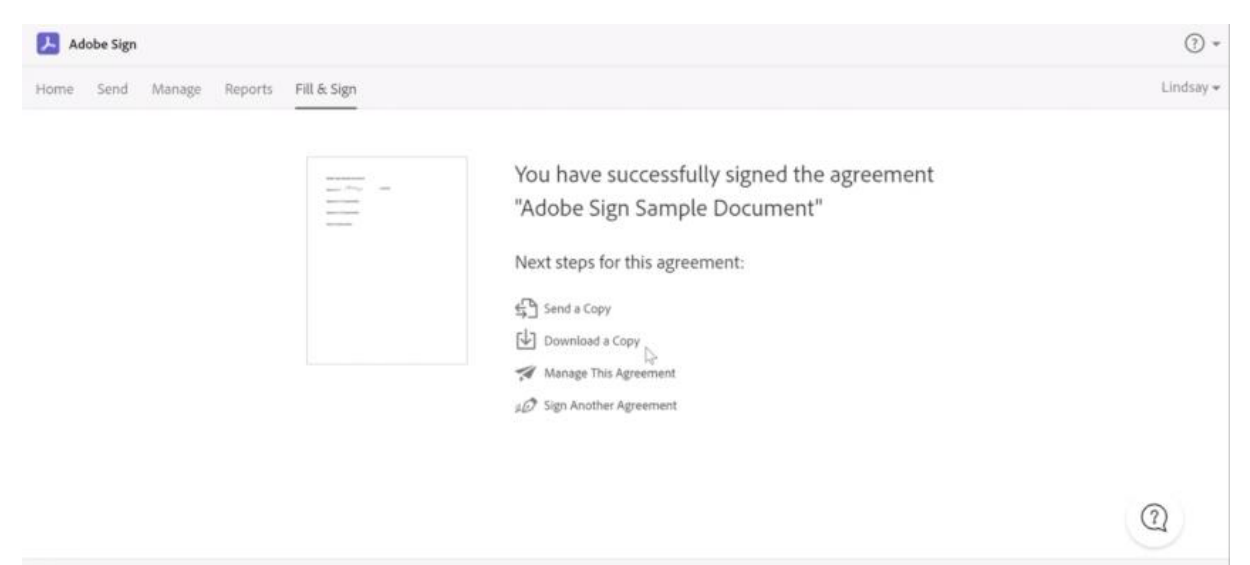